Schakel het apparaat in

- 1. Sluit het netsnoer aan
- 2. Open de deur van de schakelkast en schakel deze in hoofdstroomonderbreker in de schakelkast aan de zijkant.

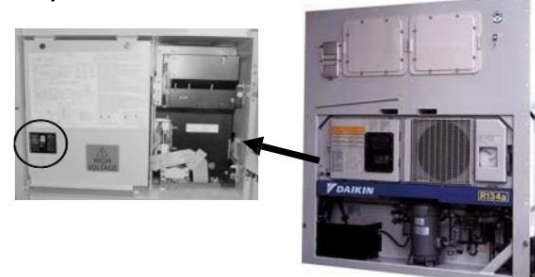

- 3. Sluit het deksel van de schakelkast en zet het vast grendel.
- 4. Druk op de aan/uit-knop op de toets

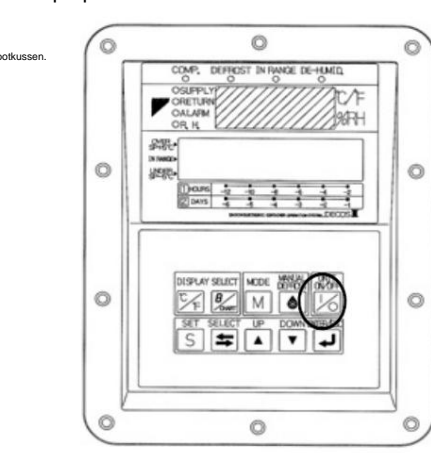

 Alle lichten branden gedurende 3 seconden. Dit is normaal en is een "zelfcontrole". Voor eenandere eenheid van 18 seconden is in voorbereiding. Na een totale tijd van 21 seconden weergave toont de huidige werking.

Bovenste display is het LED-display en de

onderste display is LCD.

#### Wijzig het instelpunt

S

1. Druk vanuit de normale indicatie één keer op de toets.

2. SET-SPC of SET-SPF knippert op het display

weergave.

▼ 3. Druk op de pijltjestoets naar de 🖵 selecteer het gewenste instelpunt en druk op de toets tot selectie opslaan.

#### Handmatig ontdooien

ÿ Als de temperatuur in de box niet stabiel blijft of daalt zoals verwacht een ontdooiing starten en monitoren boxtemperatuur nadat het ontdooien is voltooid automatisch.

- · Om het ontdooien handmatig te starten of automatisch moet de verdamperinlaatsensor (EIS) minder dan 5ÿC (41ÿF) aangeven en verdamperuitlaatsensor (EOS) moet minder dan 20ÿC (68ÿF) zijn.
- Om de sensormetingen op het huidige scherm te bekijken, drukt u op de toers.
- Druk op de pijltoetsen of om te bladeren naar de gewenste sensorwaarde op het onderste display (EO XXX) of (EI XXX). druk om

terug naar de huidige weergave.

1. Vanaf huidige weergave

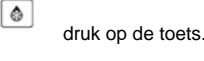

of toets om "AAN" te selecteren

┙

en druk op de toers om het ontdooien te starten.

#### Alarmen

ÿ Als het alarmlampje brandt, neem dan contact op uw dichtstbijzijnde Daikin-reparatiewerkplaats.

1. Druk vanuit de huidige indicatie op of

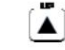

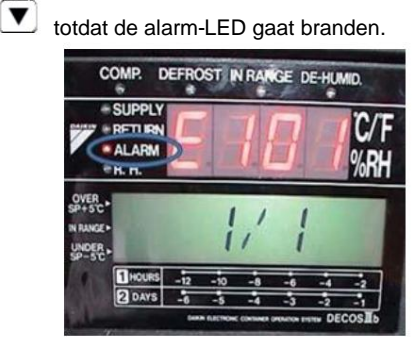

Let op: als er geen alarmen zijn opgeslagen in de controle-Op het onderste display staat 0/0. Alarm codes worden weergegeven op het bovenste display en alarmdatum en -tijd worden weergegeven onderste weergave.

2. Als er meer dan 1 alarm is opgeslagen, zijn er alarmen wordt automatisch in concessie weergegeven. Druk op de loets of om de alarmweergave te pauzeren.

Let op: Noteer alarmen.

4. Druk op om alarmen te wissen

3. Druk op de toets om terug te keren naar het huidige display.

om het apparaat uit te schakelen. Schakel het hoofdcircuit uit

breker. Voer de stappen in omgekeerde volgorde uit om in te schakelen

eenheid

2. Druk op de

# MODE

## Modussleutel

• G-set werking - Totaal stroomverbruik kan worden teruggebracht tot gewenst Max

instelling voor de specifieke generator of energievoorziening.

Ontvochtigingsset beschikbaar voor units

alleen uitgerust met een opwarmspiraal.

C Geeft de temperatuurgegevens aan die moeten worden omgezet in ÿF in de LED of LCD.

 Druk op de toets, waarna de temperatuurgegevens weergegeven in ÿC gedurende één minuut worden omgezet in ÿF.

\* Als tijdens de ÿF-indicatie een andere toets wordt ingedrukt, schakelt het display over naar ÿC.

PTI-Voorreis (kort/volledig/aangepast)

# **Daikin temperatuurbeheersysteem** (DTMS)

OPTIONEEL. Wordt gebruikt om het energieverbruik tijdens bedrijf te verminderen. Neem contact op met Daikin voor meer informatie.

LET OP: DRAAI DE KOELING UNIT UIT VOOR HET OPENEN CONTAINERDEUREN.

### Bedieningsprocedure toetsenbord

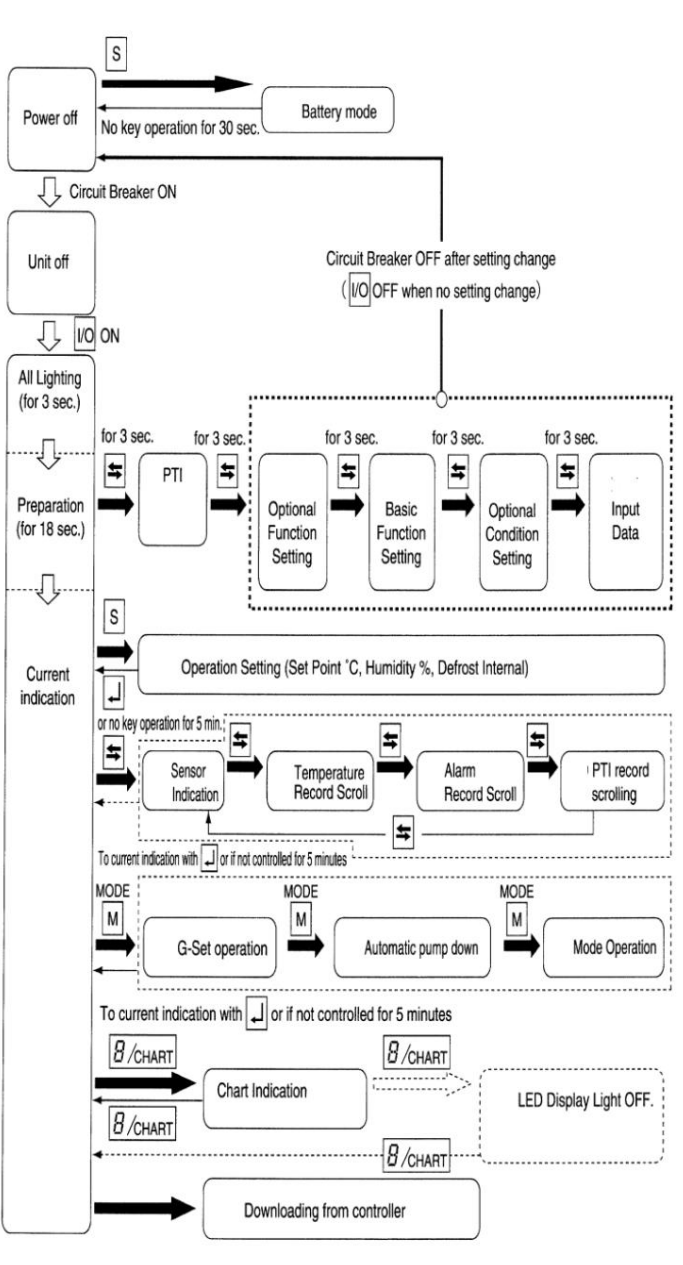

# DAIKIN LXE10E-SERIE SNELSTARTGIDS

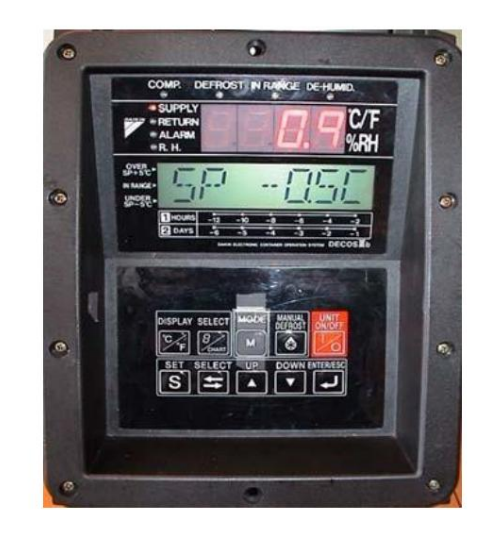

## **BASIS OPERATIE**